## Show Me How to Approve My Timecard

#### **TIME AND ATTENDANCE**

## STEP 1

From Employee Self-Service<sup>®</sup>, navigate to the Time Management tile and click "Web Timesheet Read Only."

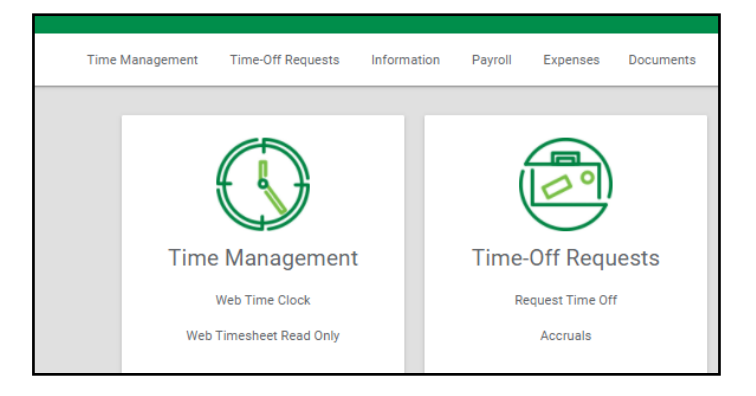

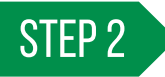

Missing punches display with two question marks. Click "??," enter the punch change request details and click "Add Request."

|           |         |               |                                                                                                    |                   | W  | /eekly Totals | 40.00 |      | \$0.00 | 0.00 |  |        |             |
|-----------|---------|---------------|----------------------------------------------------------------------------------------------------|-------------------|----|---------------|-------|------|--------|------|--|--------|-------------|
| Mon 10/21 | 08:00 A | M Corporate-G | ??                                                                                                    |                   |    |               |       |      |        |      |  | A      | Î           |
| Tue 10/22 | 08:00 A | M Corporate-G | 04:00 PM                                                                                                    |                   |    |               | 8.00  | 8.00 |        |      |  |        | Î           |
| Wed 10/23 | 08:00 A | M Corporate-G | 04:00 PM                                                                                                    |                   |    |               | 8.00  | 8.00 |        |      |  |        | Î           |
| Thu 10/24 | 08:00 A | M Corporate-G | 04:00 PM                                                                                                    |                   |    |               | 8.00  | 8.00 |        |      |  |        | Î           |
| Fri 10/25 | 08:00 A | M Corporate-G | 04:00 PM                                                                                                    |                   |    |               | 8.00  | 8.00 |        |      |  |        | Î           |
|           |         |               | Request<br>Date<br>00/12/2021<br>OUT DAY<br>Putch Time<br>5:00 PM<br>Department<br>Finance (500)<br>Locations | New Punch         | 'n |               |       |      |        |      |  |        | ×           |
|           |         |               | Kansas City (6                                                                                                | 00]               |    |               |       |      |        |      |  |        | *           |
|           |         |               | Jobs                                                                                                    |                   |    |               |       |      |        |      |  |        |             |
|           |         |               | Director (8400                                                                                                |                   |    |               |       |      |        |      |  |        | *           |
|           |         |               | Reason for Pu                                                                                                 | ich Change Requer | st |               |       |      |        |      |  |        |             |
|           |         |               |                                                                                                    |                   |    |               |       |      |        |      |  | CANCEL | ADD REQUEST |

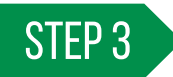

Once there are no missing punches, click "Approve Timecard" to approve the entire timecard or click the dropdown and "Approve Specific Days" to approve specific days.

Your manager must approve your punch change requests before you can approve your timecard.

| Fri 10/25  | 08:00 AM | Corporate-G | 04:00 PM  |       |    |             | 8.00  | 8.00 |        |      |    |            |        |            |   |
|------------|----------|-------------|-----------|-------|----|-------------|-------|------|--------|------|----|------------|--------|------------|---|
| Sat 10/26  |          |             |           |       |    |             |       |      |        |      |    |            |        |            |   |
| Sun 10/27  |          |             |           |       |    |             |       |      |        |      |    |            |        |            |   |
|            |          |             |           |       | We | ekly Totals | 32.00 |      | \$0.00 | 0.00 |    |            |        |            |   |
|            |          |             |           |       |    |             |       |      |        |      |    |            | Approv | e Timecard | • |
| 0at 00/ 14 |          |             |           |       |    |             |       |      |        |      |    |            |        | _          | 1 |
| Sun 08/15  |          |             |           |       |    |             |       |      |        |      |    |            |        |            |   |
| Sun 08/15  |          |             | Weekly To | otals |    | \$0.00      | 0.00  | 1    |        |      |    |            |        |            | - |
| Sun 08/15  |          |             | Weekly To | otals |    | \$0.00      | 0.00  |      |        |      | Ар | prove Time | card 🗸 |            |   |

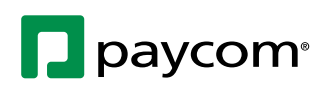

Visit the Help Menu for the most up-to-date version of this guide.

EMPLOYEES

# Show Me How to Approve My Timecard

### TIME AND ATTENDANCE

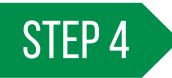

If approving individual days, check the box next to each desired day and click "Approve."

| Select Days to Approve |        |
|------------------------|--------|
| Q Search               |        |
| Monday (08/02)         |        |
| ✓ Tuesday (08/03)      |        |
| Vednesday (08/04)      |        |
| Thumedeu/00/05)        |        |
| Show Selected Only     |        |
|                        |        |
|                        | CANCEL |

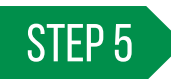

Approved days appear in yellow on the timecard.

| Geoloca   | ation services enable | d on 10/04/20 | 19 12:58:31 |          |          |             |              |       |             |         |       |            |          | Geolocati     | on: On   |
|-----------|-----------------------|---------------|-------------|----------|----------|-------------|--------------|-------|-------------|---------|-------|------------|----------|---------------|----------|
| Date      | Pay Code              | IN            | Allocation  | OUT      | IN       | Allocation  | OUT          | Hours | Total Hours | Dollars | Units | Exceptions | Comments | Missing Punch | Delet    |
| Mon 10/14 |                       | 08:00 AM      | Corporate-G | 12:00 PM | 01:00 PM | Corporate-G | 05:00 PM     | 8.00  | 8.00        |         |       |            |          |               | <b>Î</b> |
| Tue 10/15 |                       | 08:00 AM      | Corporate-G | 12:00 PM | 01:00 PM | Corporate-G | 05:00 PM     | 8.00  | 8.00        |         |       |            |          |               | ÷.       |
| Wed 10/16 |                       | 08:00 AM      | Corporate-G | 12:00 PM | 01:00 PM | Corporate-G | 05:00 PM     | 8.00  | 8.00        |         |       |            |          |               | Î        |
| Thu 10/17 |                       | 08:00 AM      | Corporate-G | 12:00 PM | 01:00 PM | Corporate-G | 05:00 PM     | 8.00  | 8.00        |         |       |            |          |               | <b>I</b> |
| Fri 10/18 |                       | 08:00 AM      | Corporate-G | 12:00 PM | 01:00 PM | Corporate-G | 05:00 PM     | 8.00  | 8.00        |         |       |            |          |               | Î        |
| Sat 10/19 |                       |               |             |          |          |             |              |       |             |         |       |            |          |               |          |
| Sun 10/20 |                       |               |             |          |          |             |              |       |             |         |       |            |          |               |          |
|           |                       |               |             |          |          | W           | eekly Totals | 40.00 |             | \$0.00  | 0.00  |            |          |               |          |
| Mon 10/21 |                       | 08:00 AM      | Corporate-G | 04:00 PM |          |             |              | 8.00  | 8.00        |         |       |            |          |               | Î        |
| Tue 10/22 |                       | 08:00 AM      | Corporate-G | 04:00 PM |          |             |              | 8.00  | 8.00        |         |       |            |          |               | Î        |
| Wed 10/23 |                       | 08:00 AM      | Corporate-G | 04:00 PM |          |             |              | 8.00  | 8.00        |         |       |            |          |               | Î        |
| Thu 10/24 |                       | 08:00 AM      | Corporate-G | 04:00 PM |          |             |              | 8.00  | 8.00        |         |       |            |          |               | Î        |
| Fri 10/25 |                       | 08:00 AM      | Corporate-G | 04:00 PM |          |             |              | 8.00  | 8.00        |         |       |            |          |               | Î        |
| Sat 10/26 |                       |               |             |          |          |             |              |       |             |         |       |            |          |               |          |
| Sun 10/27 |                       |               |             |          |          |             |              |       |             |         |       |            |          |               |          |
|           |                       |               |             |          |          | w           | eekly Totals | 40.00 |             | \$0.00  | 0.00  |            |          |               |          |

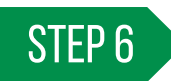

An overview of approvals is available under the Approvals tab at the bottom of the screen.

| Totals Ap    | provals                                     |             |                     |               |        |  |  |  |  |
|--------------|---------------------------------------------|-------------|---------------------|---------------|--------|--|--|--|--|
| Pay Period A | Pay Period Approvals Show 10 🔻 1-10 of 14 Q |             |                     |               |        |  |  |  |  |
|              | <b>↑</b> Approved Dates                     | Approved By | Approved Time       | Approval Type | Delete |  |  |  |  |
|              | 08/02/2021                                  | 05425A001   | 08/06/2021 11:11:50 | Employee      | Î      |  |  |  |  |
|              | 08/03/2021                                  | 05425A001   | 08/06/2021 11:11:50 | Employee      | Î      |  |  |  |  |

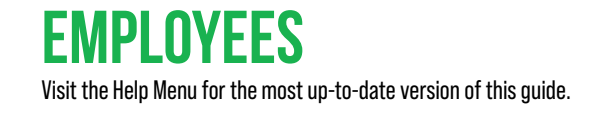

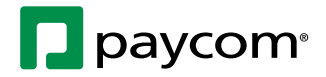